ログインするには

2024/5/13

記事を追加したり、編集したりするには、サイトにログインする必要があります。

サイトにログインすると、画面右上にある「ログイン」からログインして記事を追加・編集することができるようになります。

# 1. ログインしましょう

| 学習デモサイト〇〇町内会 |                  | イン |
|--------------|------------------|----|
|              |                  |    |
| ホーム          | ようこそ             |    |
| わがまちについて 🕇   | わがまちのホームページ ログイン | t  |
| 地図 🕇         |                  |    |
| まちのお知らせ      |                  |    |

### ログインするには、「ログイン」のボタンを押下します。

| 学習デモサイト〇〇町内会 |      |        |                                        |            | コンテンツ画面へ          | ログイン      |
|--------------|------|--------|----------------------------------------|------------|-------------------|-----------|
|              | ログイン |        |                                        |            |                   |           |
|              |      | ログインID |                                        |            |                   |           |
|              |      | パスワード  |                                        |            | ーーー IDとパス<br>ドを入力 | ワー<br>1しま |
|              |      |        | □ ログイン状態を維持す                           | する。        | <br>す             |           |
|              |      |        | <ul> <li>・<br/>・<br/>・<br/>・</li></ul> | リードを忘れた場合。 | <br>コグイン」を押下しま    | ます        |
|              |      |        |                                        |            | コンコンコでがやいしる       | トソ        |

ログインできると、右上の画面が変わります。 ※パスワードを忘れた場合は最後に記載した連絡先にご連絡ください。

| 学習デモサイト〇〇町内会 |                   |                                    | (                                           | 管理機能▼ システム管理者▼ |
|--------------|-------------------|------------------------------------|---------------------------------------------|----------------|
|              | ●●町内会             |                                    | 図注記事) <i>&amp;</i> × × ↓<br><i>&amp;</i> 編集 |                |
|              | <b>★</b> _4       | ようごそ                               | 固定記事 🔗 ヘ 🗢 💠                                |                |
|              | わがまちについて <b>+</b> | わがまちのホームページ                        |                                             |                |
| -            | 地図 +              | ைக்கிற்குடி.                       |                                             |                |
|              | まちのお知らせ           | ○○西町一丁田→○○西町大丁田<br>○○西町一丁田→○○西町大丁田 |                                             |                |
|              | まちのカレンダー          |                                    | まなわけいだけの状況                                  |                |

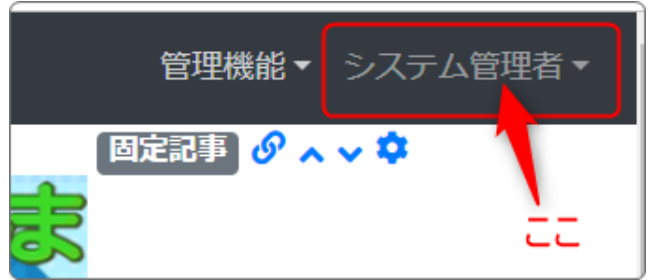

一番右端が「ログイン」からそれぞれ の「アカウント名」に変わっています。 さらに「管理機能 ▼」が表示されてい

ます。

## 2. パスワードを忘れたら

パスワードは、画面の右上にあるご自分のアカウントから各自で変更することが できます。

ただし、それには元のパスワードがわからないと変更することができません。 まず、手順としてパスワードを忘れた場合は弊社サポート窓口に連絡して、パス ワードの初期化を依頼してください。

※弊社サポート窓口では、皆さんのパスワードは保管していません。初期化した 仮パスワードを発行しますので、それを各自で早急に変更して大切に保管してく ださい。

【弊社サポート窓口に連絡します】

E-MAIL: <u>support@opensource-workshop.co.jp</u>

※24時間受付ますが、連絡は翌営業日になります。(緊急時を除く)

TEL :03-5534-8088

※平日 9:00~17:00 営業時間外は留守番電話になります。

#### 折り返し翌営業日にご連絡します。

#### 【パスワードを変更します】

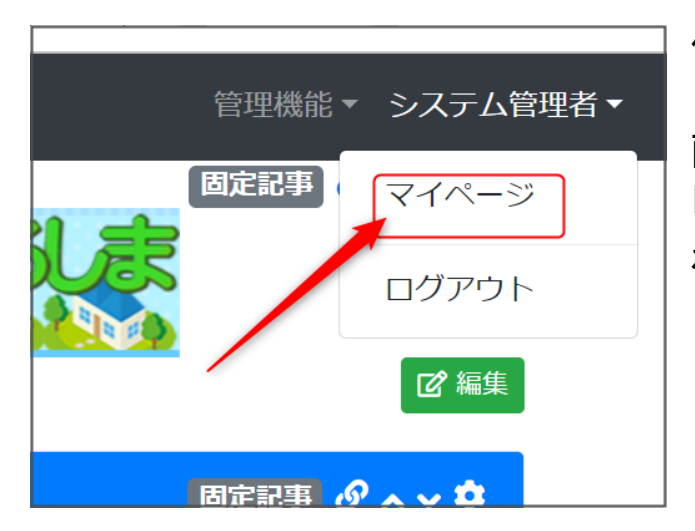

仮のパスワードでログインします。

画面右上のアカウント名を押下すると 「マイページ」が表示されますので、そ れを押下します。

### マイページの画面になりますので、左のメニューから「プロフィール」を押下して、 プロフィールの編集画面を開きます。

| 学習デモサイト〇〇町内               | 7会      |                        | コン |
|---------------------------|---------|------------------------|----|
| マイページ<br>プロフィール<br>ログイン履歴 | マイページ   |                        |    |
|                           | ユーザ名    | システム管理者                |    |
|                           | ログインID  | cc-admin               |    |
|                           | メールアドレス |                        |    |
|                           | 登録日時    | 2024/02/29 21:24       |    |
|                           |         |                        |    |
|                           |         | Powered by Connect-CMS |    |

プロフィール画面から新しいパスワードを設定します。

| 学習デモサイト |                             | コンテンツ画面へ システム管理者▼ |
|---------|-----------------------------|-------------------|
| マイページ   | プロフィール変更                    |                   |
| プロフィール  | メールアドレスメールアドレスを入力します。       |                   |
| ログイン履歴  | 1 現在のパスワード 現在のパスワードを入力します   | F <sub>o</sub>    |
|         | (2) 新しいパスワード 新しいパスワードを入力します | F.o.              |
|         | 新しいパスワードの確認新しいパスワードと同じものを   | と入力します。           |
|         | 3 ~ 更新                      |                   |

①:仮に発行されたパスワード(今回ログインした時のパスワード)を入れます。
 ②:新しく設定したパスワードを2回入力します。
 このパスワードがこれから使用するパスワードになります。
 忘れないようにしましょう。
 ③:「✔ 変更」を押下してパスワードの変更が完了です。

## 3. 会員を追加するには

以下にご連絡のうえ、お問合せください。

【サイトの新規開設、会員登録に関するお問合せ】

広島市市民局市民活動推進課 調整係

電話:082-504-2131 FAX:082-504-2066 E-mail: katsudo@city.hiroshima.lg.jp